These slides are to help those students who have previously used MyMathLab (or CourseCompass) in MA15200, MA22000 MA15910, MA11100, or another math course here at Purdue. (If you used MathXL; it is different than **MyMathLab**.) You would need to view the presentation to register for the first time in MyMathLab.

# Follow the steps explained in the following slides.

If you used MyMathLab (or coursecompass) previously in any math course at Purdue and you remember your login name and password, you can login as usual. The site is www.pearsonmylabandmastering.com.

### MyLab / Mastering Learn About Students Educators Contact Us Home Sign in CLICK The moment you Already registered? Sign in with your Pearson account. know Sign in. Sign in That inspired moment when something Register was difficult to understand makes p **Enter your** sense. Need access? Start here. Student Learn more about MyXLab username Educator (123) PIN and password. For Students For Educators "MyXLab helped me get really high grades in class." · Get Started Get Started Tours Tours · What's loow What's New System Requirements System Requirements

· Support

- Support

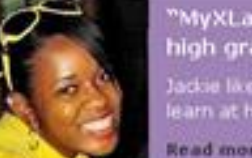

Read more student feedback 🕑

# PEARSON

## ALWAYS LEARNING

Copyright © 2011 Pearson Education Inc. All Rights Reserved Pearson Higher Education | Legal Notice | Privacy Policy | Contact Us

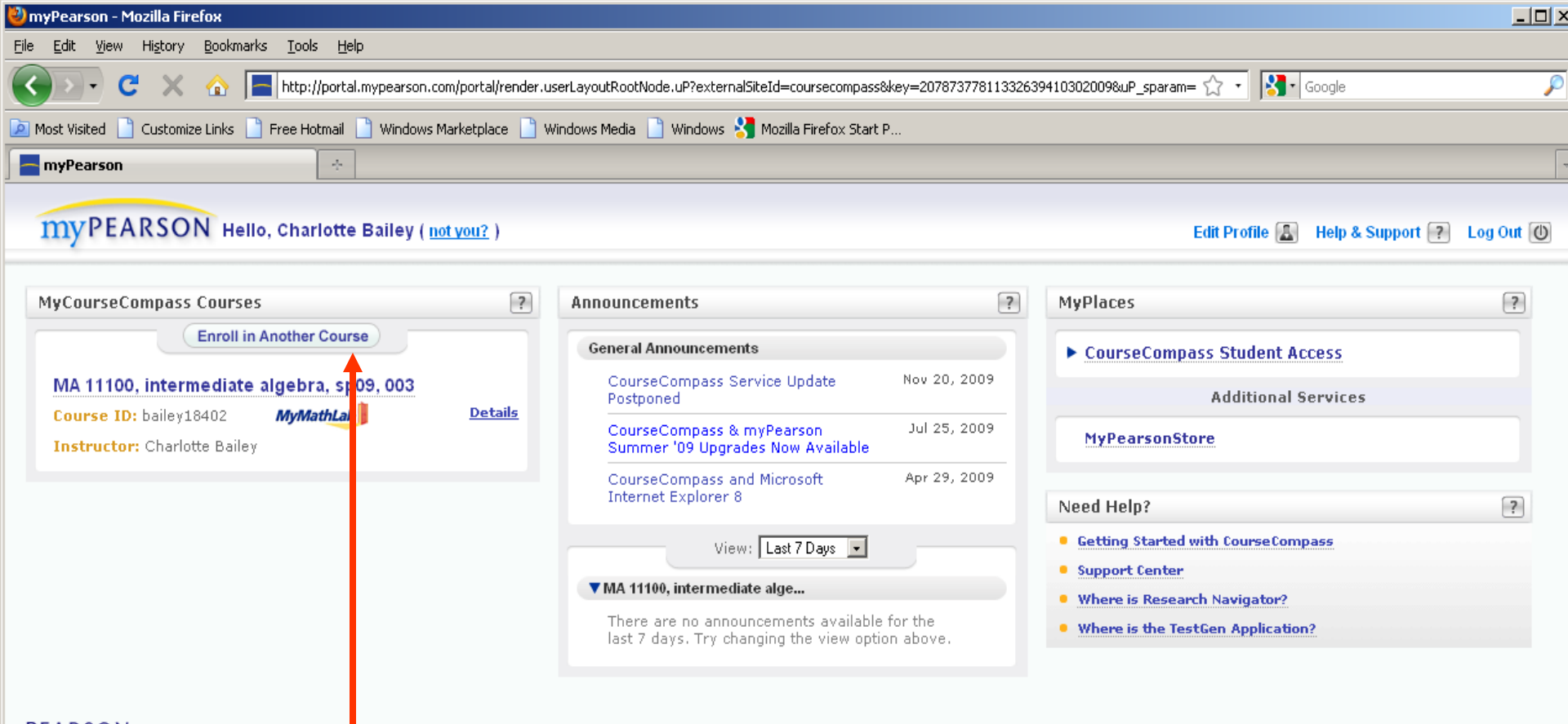

PEARSON Copyright © 2009 | Pearso Higher Education License Agreement | Privacy Policy

You will see whatever class or classes you had been enrolled in previously. Above that class, click on

# 'Enroll in Another Course'.

| WProduct Selection - Mozilia Firerox                                                                                             |                                                                            |                                                           |   |  |  |
|----------------------------------------------------------------------------------------------------|----------------------------------------------------------------------------|-----------------------------------------------------------|---|--|--|
| <u>Eile E</u> dit <u>V</u> iew Hi <u>s</u> tory <u>B</u> ookmarks <u>T</u> ools                                                  | Help                                                                       |                                                           |   |  |  |
| 😧 💽 C 🗶 🏠 📄 pearsoncmg.com https://register.pearsoncmg.com/reg/newcourseenroll/CourseIDInput.jsp?smsuserid=22032018 🟠 🔹 🔂 Google |                                                                            |                                                           |   |  |  |
| 🔎 Most Visited 📋 Customize Links 📋 Free Hotmail 📋 Windows Marketplace 📄 Windows Media 📄 Windows 😽 Mozilla Firefox Start P        |                                                                            |                                                           |   |  |  |
| Product Selection                                                                                                    | *                                                                          |                                                           |   |  |  |
|                                                                                                    | PEARSON COURSECOMPASS <sup>TM</sup><br>Powered by Blackboard <sup>th</sup> |                                                           |   |  |  |
|                                                                                                    | Product Selection                                                          | ★ Fields are required <u>Video Tutorial</u> 💽 <u>Help</u> | 2 |  |  |
|                                                                                                    | Course ID                                                                  |                                                           | ? |  |  |
|                                                                                                    | Your instructor will give you a Course ID. Enter it in the box.            |                                                           |   |  |  |
|                                                                                                    | ★ Course ID<br>Find Course<br>Sample Course ID: Lastname63298              |                                                           |   |  |  |
|                                                                                                    |                                                                            | Cancel                                                    |   |  |  |
|                                                                                                    |                                                                            |                                                           |   |  |  |

Copyright Pearson Education, 1997-2009 Customer Technical Support | Privacy Policy | License Agreement

Simply enter your new Course ID that is given to you by your instructor for your new class. Note: If you d not receive the course ID via paper from your instructor, she might have those ID's on the course web page (www.math.purdue.edu/MA15910).

| <u>I</u> ools <u>H</u> elp                                                                                                    |                  |       |
|----------------------------------------------------------------------------------------------------|------------------|-------|
| earsoncmg.com https://register.pearsoncmg.com/reg/newcourseenroll/CourseIDInput.jsp?NO_SMSUSERID_REQ=true                                                                                         | 🖒 🔹 🔀 🖬 Google   | P     |
| ee Hotmail 📄 Windows Marketplace 📄 Windows Media 📄 Windows 🔧 Mozilla Firefox Start P                                                                                                    |                  |       |
| *                                                                                                    |                  | -     |
| earsoncmg.com https://register.pearsoncmg.com/reg/newcourseenroll/CourseIDInput.jsp?NO_SMSUSERID_REQ=true<br>se Hotmail 📄 Windows Marketplace 📄 Windows Media 📄 Windows 🔧 Mozilla Firefox Start P | 없 •] King Google | ,<br> |

| PEARSON COURSECOMPASS <sup>TM</sup><br>Powered by Blackboard <sup>TH</sup>                                                                                           |                                                 |
|----------------------------------------------------------------------------------------------------|-------------------------------------------------|
| Product Selection .                                                                                                    | * Fields are required Video Tutorial 🕨 Help 🧿   |
| Course ID                                                                                                    |                                                 |
| Your instructor will give you a Course ID. Enter it in the box.                                                                                                    |                                                 |
| Course ID  Find Course  Sample Course ID: Lastname63298                                                                                                    |                                                 |
| The Course ID you entered matched the following course.                                                                                                    |                                                 |
| Course: bailey18402 - MA 11100, intermediate algebra, sp09, 003<br>End Date: Dec 31, 2009<br>Instructor: Charlotte Bailey<br>Instructor's Email: baileycm@purdue.edu |                                                 |
| Enrollment Options                                                                                                    |                                                 |
| You can access your course using an access code, or you can buy online.                                                                                              | <b>_</b>                                        |
| 🖾 Access Code                                                                                                    |                                                 |
| Enter Your Access Code                                                                                                    | Example<br>SIMPLE-FRILL-TONLE-WEIRS-CHOIR-FLEES |
| O Buy Now                                                                                                    |                                                 |
|                                                                                                    | Cancel Next >                                   |
| Copyright Pearson Education, 1997-2009<br><u>Customer Technical Support</u>   <u>Privacy Policy</u>   <u>Licens</u>                                                  | e Agreement                                     |

If you were **previously using a different textbook or were in a different course**, you will have to enter your <u>new</u> <u>access code.</u>

If you were **in the same course**, you do not need to purchase a new textbook and access code. You will not be asked for an access code here, but will simply be enrolled in the new class.

🔒 //.

Simply follow whatever directions may remain until you receive confirmation that you are in the new class. If you need help, see your instructor or the course coordinator.